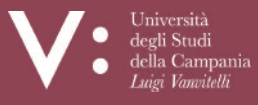

Ufficio Biblioteca d Dipartimento di Architettura e Disegno Industrial

Dipartimento di Architettura e Disegno Industriale

# NILDE

# Network Inter-Library Document Exchange

# REGISTRAZIONE UTENTE GUIDA ALL'USO

Ufficio di Biblioteca del Dipartimento di Architettura e Disegno Industriale Via San Lorenzo - Abazia di San Lorenzo ad *Septimum* – 81031 – Aversa (CE) Tel. 081-5010751 (Ufficio) – 081-5010878 (Biblioteca) Mail: <u>uff.biblio.architettura@unicampania.it</u> Sito web <u>https://www.architettura.unicampania.it/biblioteca</u>

ALC: NO. OF THE OWNER.

Designation of the state of

STREED ANY

11/11 Biana

NAMES OF STREET, STREET, STREE

a and for a film of the

fairs at the

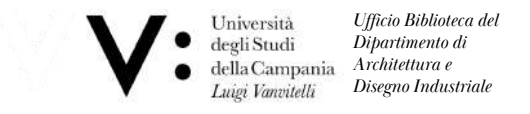

L'utente, che desideri effettuare richieste di Document Delivery alla biblioteca di appartenenza, deve avere un account in NILDE. Per creare un account è sufficiente cliccare su **Registrati al servizio NILDE della tua** biblioteca, dalla pagina: <u>https://nilde.bo.cnr.it/index.php</u>

kiden

51783

sugar Friday a dillion

Marine E. Marine

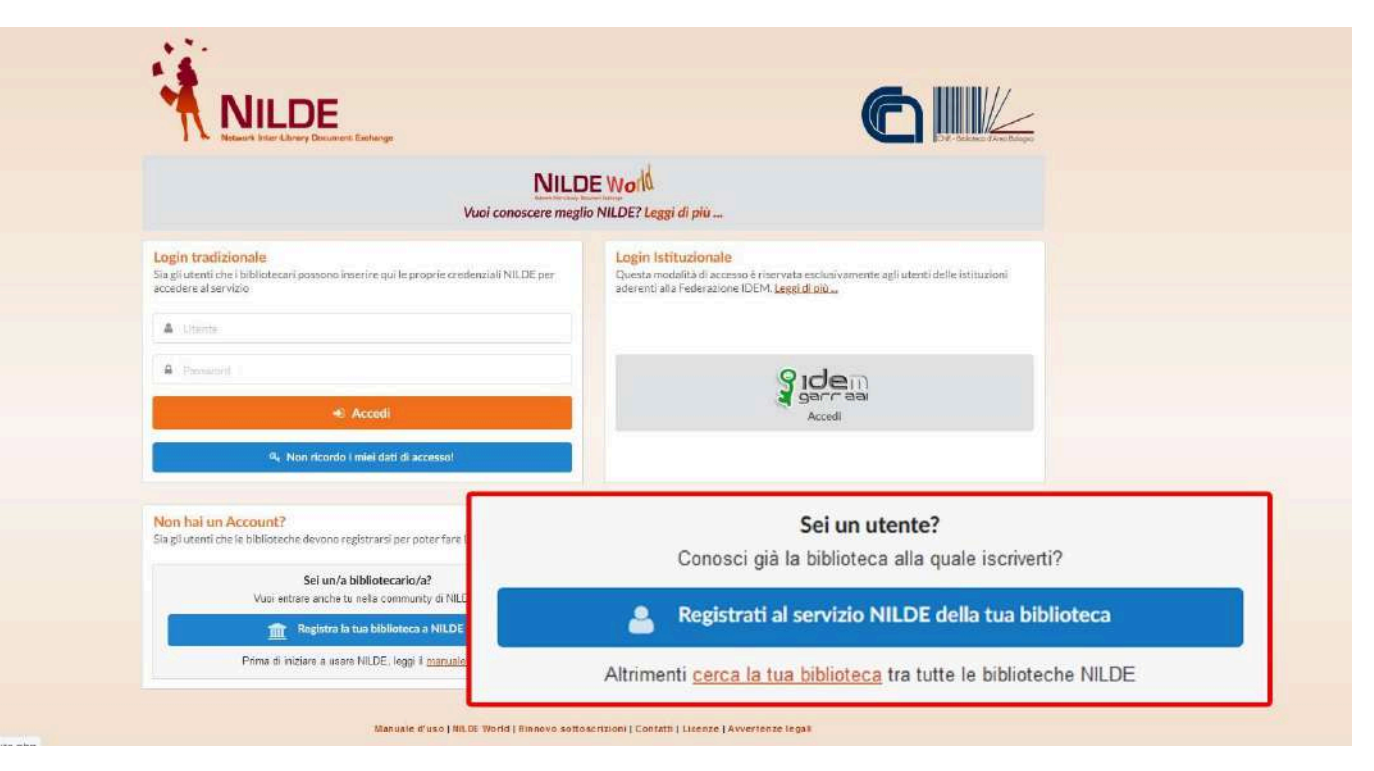

Al momento della registrazione all'utente viene richiesto se è in possesso di credenziali istituzionali IDEM-GARR; selezionare <u>NO</u> per creare <u>un account tradizionale</u>.

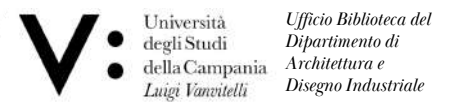

#### **REGISTRAZIONE - ACCOUNT TRADIZIONALE**

## Scegliere Username e Password

| egistrazione utente                                    |         |
|--------------------------------------------------------|---------|
| Sei in possesso di un account istituzionale IDEM-GARR? |         |
| Osi Ono                                                |         |
| Scegli username e password                             | 0-0-0-0 |
| Username: *                                            |         |
| Lo username deve avere un minimo di 5 caratteri        |         |
| Password: *                                            |         |
| La password deve avere un minimo di 8 caratteri        |         |
| Conferma password: *                                   |         |
| * campi obbligatori                                    |         |
|                                                        |         |

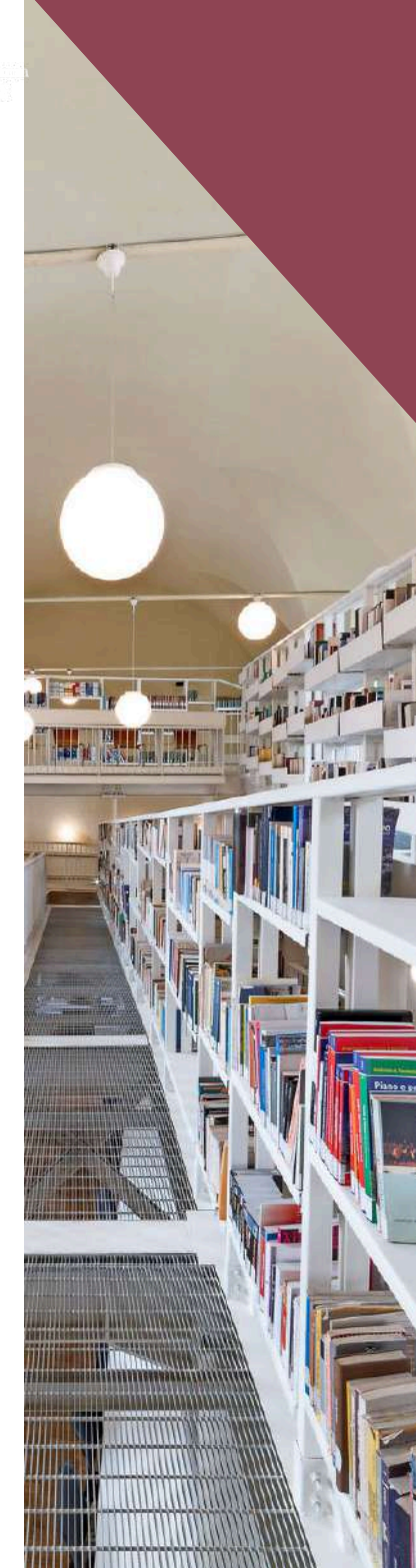

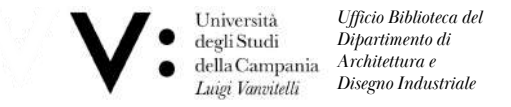

Selezionare la biblioteca di appartenenza, ricercandola per parametri quali provincia, istituzione o per parola chiave.

| cegli la tua biblioteca                                                                                                    |                                                                                                    |                                         |  |
|----------------------------------------------------------------------------------------------------|----------------------------------------------------------------------------------------------------|-----------------------------------------|--|
| Cerca per provincia                                                                                                    | OCerca per istituzione                                                                                                    | Ocerca un termine                       |  |
|                                                                                                    | Caserta                                                                                                    | 1                                       |  |
| La ricerca ha fornito 10 bibliote<br>O Ufficio di Biblioteca di Dipartim<br>O Ufficio di Biblioteca del Dipartin<br>OBiblioteca - CIRA (Centro Italiar<br>OBiblioteca del Dipartimento di IP<br>OBiblioteca del Dipartimento di P<br>OBiblioteca del Dipartimento di S | che.<br>ento Lettere e Beni Culturali<br>nento di Giurisprudenza - Università degli studi della Camp<br>io Ricerche Aerospaziali) di Capua (CE)<br>gegneria - Università degli Studi della Campania L. VANVI<br>sicologia - Università degli Studi della Campania<br>cienze e Tecnologie Ambientali Biologiche e Farmaceutich<br>cienze Politiche Vanvitelli | pania "Luigi Vanvitelli"<br>ITELLI<br>e |  |

TWO IS NOT THE OWNER.

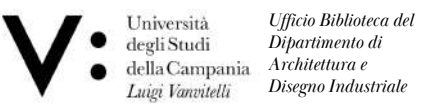

## Completare il form relativo alle proprie informazioni personali. I campi con \* sono obbligatori

| Completa la registrazione con i tuoi dati                                                   |         |
|---------------------------------------------------------------------------------------------|---------|
| Nome:                                                                                       |         |
| Cognome:                                                                                    |         |
| ndirizzo e-mail: *                                                                          |         |
| Telefono principale: - *                                                                    |         |
| Telefono secondario:                                                                        |         |
| Fax:                                                                                        |         |
| Qualifica: -                                                                                | × •     |
| Dipartimento / Istituto: Senza dipartimento 🗸 🔹                                             |         |
| Matricola / Tessera:                                                                        |         |
| Referente:                                                                                  |         |
| ingua preferita: it                                                                         |         |
| Lingua madre: it v                                                                          |         |
| Skype:                                                                                      |         |
| Inviando la richiasta di registrazione si accettano le condizioni indicate nelle Auvertenza | alegali |
|                                                                                             |         |
| - campi obdigaion                                                                           |         |

La registrazione va effettuata inserendo esclusivamente l'indirizzo mail istituzionale.

Gli studenti e i laureandi dovranno inserire nel campo referente il nome del tutor/relatore o il docente di riferimento per l'uso della piattaforma.

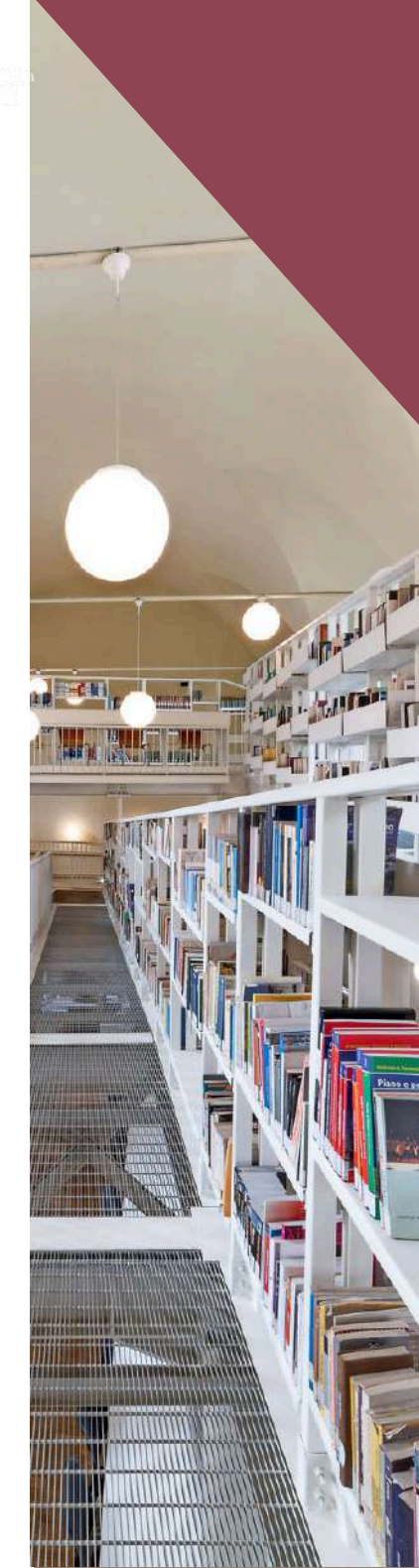

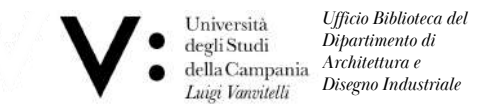

Nella schermata finale della registrazione appare il riepilogo dei dati immessi durante la procedura.

Suke Dillion

| giotiazione compretata/                                                  | il tuo account è stato creato                                                                    |  |
|--------------------------------------------------------------------------|--------------------------------------------------------------------------------------------------|--|
| necessario attendere che la<br>ceverete una mail di confer               | biblioteca scelta abiliti il vostro account.<br>ma dell'avvenuta abilitazione al servizio NILDE. |  |
| ume:                                                                     |                                                                                                  |  |
| ignome:                                                                  |                                                                                                  |  |
| Jaittica<br>partimento / Istituto                                        |                                                                                                  |  |
| ngua preferita: it                                                       |                                                                                                  |  |
|                                                                          |                                                                                                  |  |
| ngua madre: It                                                           |                                                                                                  |  |
| ngua madre: It<br>blioteca: CNR Biblioteca Area della Ricerca di Bologna | <u>c</u>                                                                                         |  |
| ngua madre: It<br>biloteca: CNR Biblioteca Area della Ricerca di Bologna |                                                                                                  |  |

Se la registrazione è stata completata correttamente, l'utente riceve una mail di conferma, ma l'account sarà utilizzabile solo dopo l'abilitazione da

parte della biblioteca. Una volta abilitato, il sistema invia una seconda mail di conferma dell'attivazione.

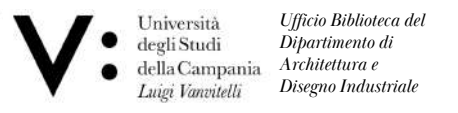

#### LOGIN UTENTE E RECUPERO CREDENZIALI

L'area di login è l'accesso al sistema sia per l'autenticazione degli utenti che per le biblioteche. Il login tradizionale si effettua inserendo username e password scelte al momento della registrazione.

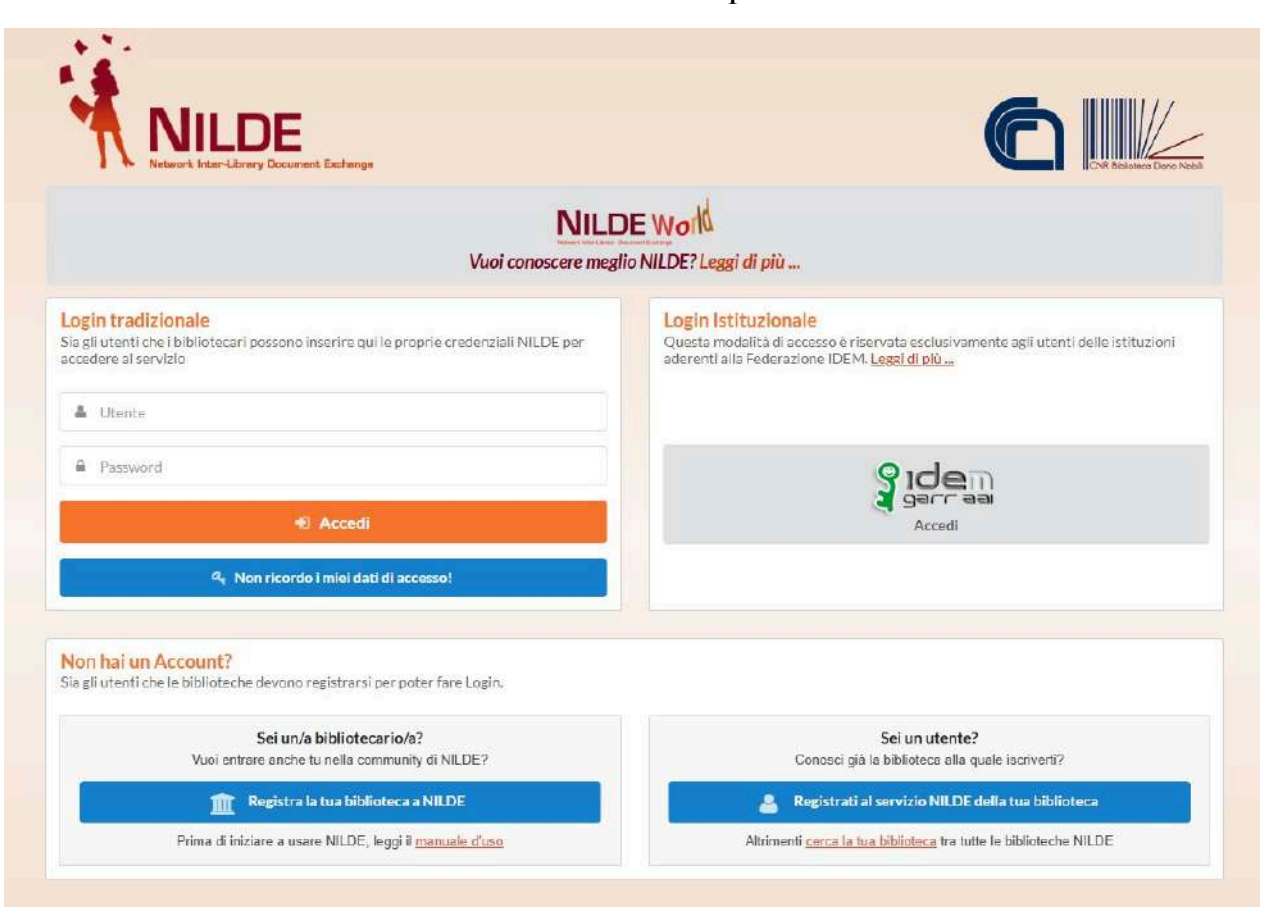

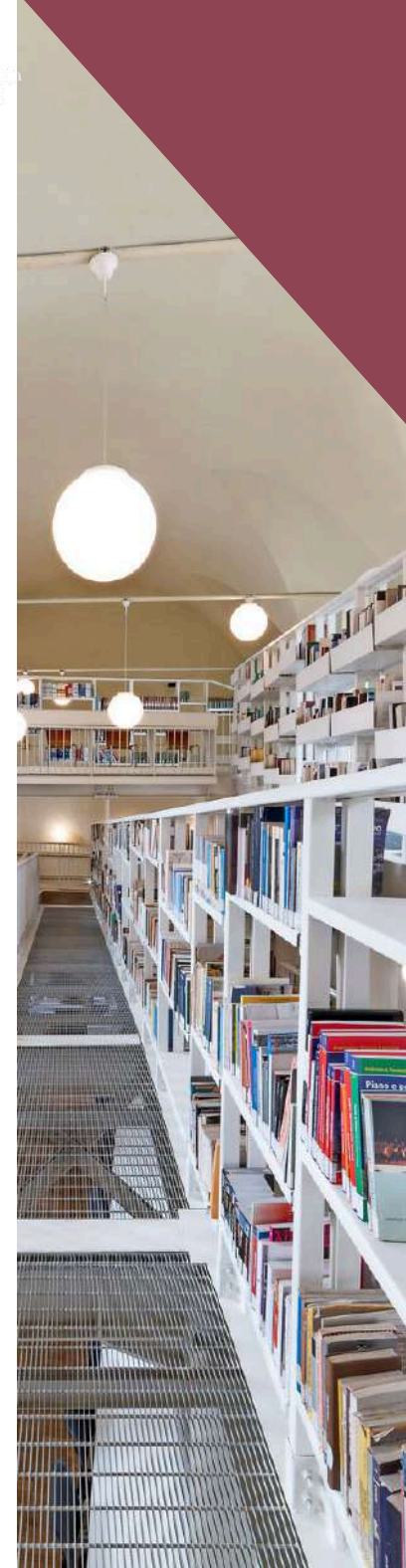

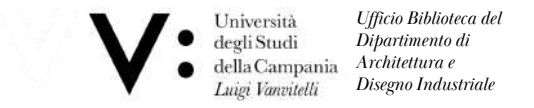

#### **RECUPERO CREDENZIALI**

THE R. LEWIS CO.

Coloro che accedono al servizio NILDE attraverso il login tradizionale possono recuperare le credenziali dimenticate andando su: **Non ricordo i miei dati di accesso** 

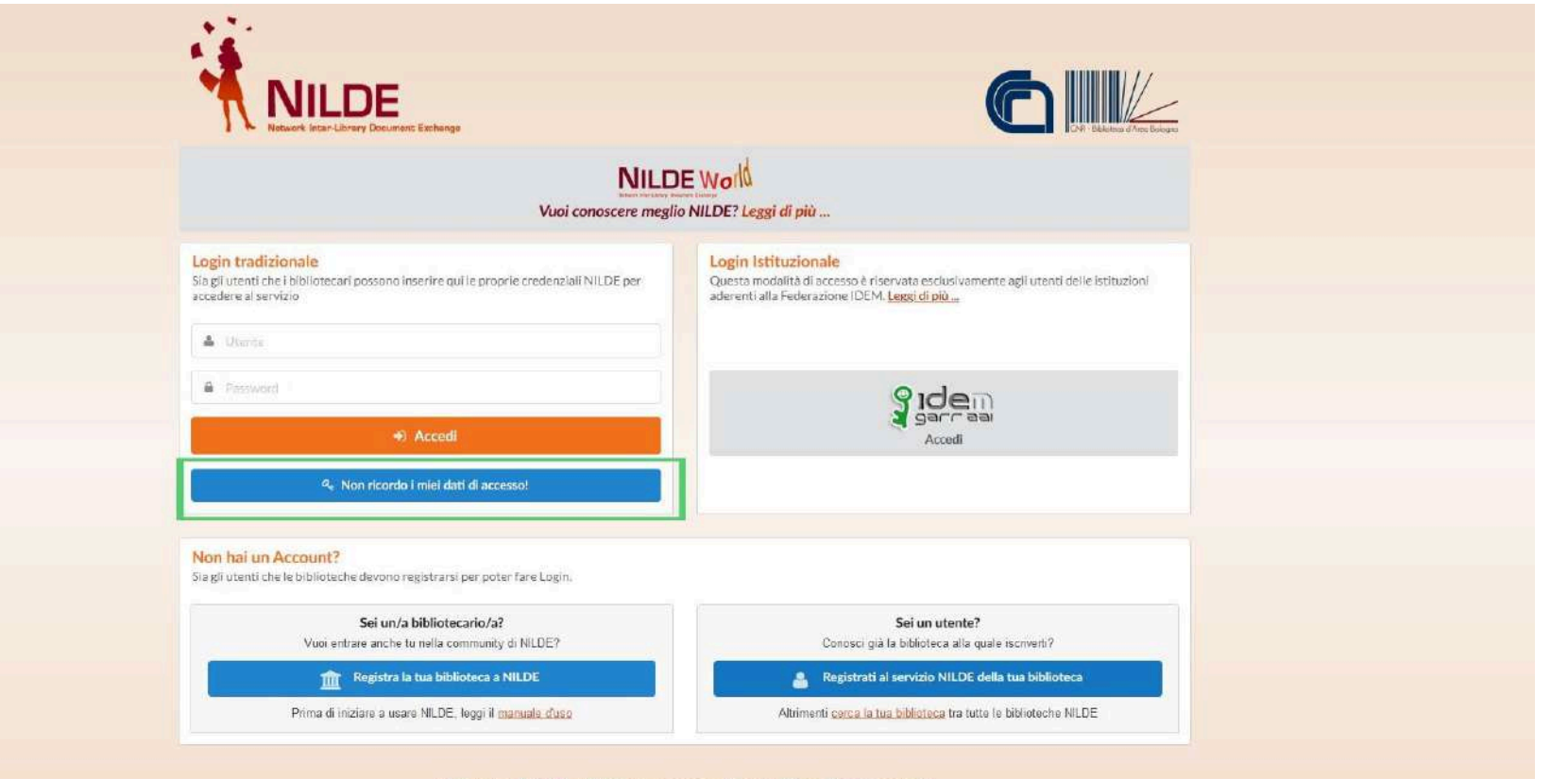

Manuale d'uso | NILDE World | Rinnovo sottoscrizioni | Contatti | Licenze | Avvertenze legali

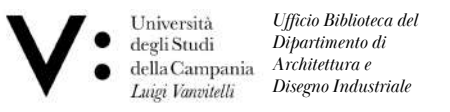

Compilare i campi username e/o indirizzo mail e inserire il captcha. Cliccare su Verifica account.

Se le informazioni fornite sono corrette, il sistema invia un'e-mail all'utente con un link dove possono essere attivate le nuove credenziali.

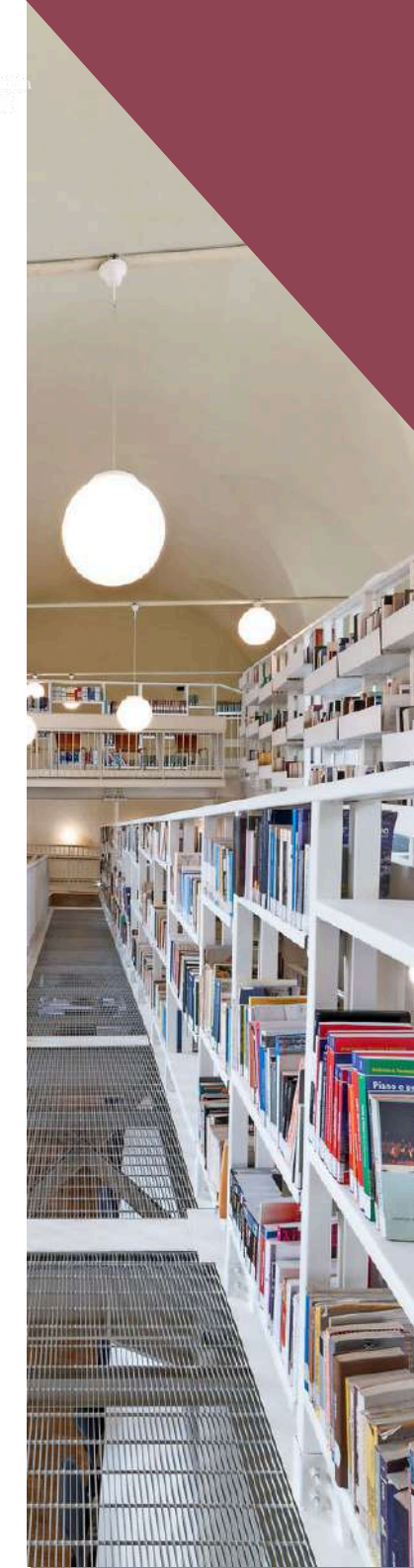

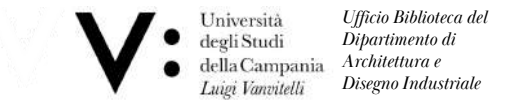

A questo punto si riceve una seconda mail con le medesime credenziali a conferma che la procedura ha avuto esito positivo.

JPEL BARNA

Bar Billeritt Ag

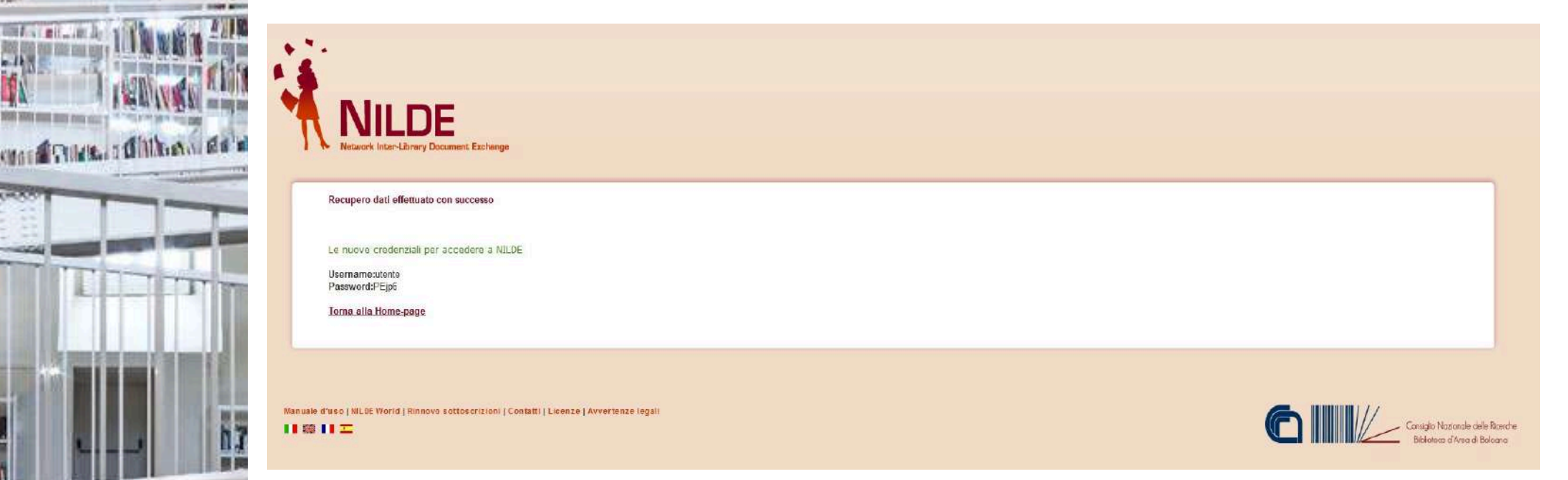